| <b>L</b> こ 高级中學<br>Sacred Hearly High School                                  | > 教職員信箱 → 學生(音 介 國三升學專區 介 毫三升學專區 Search Q 首頁 認識正心 ~ 行政處全 · 教師專區 · 学生專區 · 校友專區 網路服務 ·                                                  |  |  |  |  |
|-------------------------------------------------------------------------------|----------------------------------------------------------------------------------------------------|--|--|--|--|
| 狂賀 正心中學110年大學甄選入學/// / / / / / / / / / / / / / / / / /                        |                                                                                                    |  |  |  |  |
| 陳威諺 國立臺灣大學                                                                    | 醫學系 黃薇安 中山醫學大學 醫學系                                                                                                    |  |  |  |  |
| 吳政龍 國立成功大學                                                                    | 醫學系 李柏毅 臺北醫學大學 牙醫學系                                                                                                    |  |  |  |  |
| 廖柏榕 臺北醫學大學                                                                    | 醫學系 黃彥睿 中國醫藥大學 牙醫學系                                                                                                    |  |  |  |  |
| 周祐湋 馬偕醫學大學                                                                    | 1 醫學系                                                                                                    |  |  |  |  |
|                                                                               |                                                                                                    |  |  |  |  |
|                                                                               |                                                                                                    |  |  |  |  |
| 【狂賀】109年大學榜單 <i>表現優異</i>                                                      | ●●●●●●●●●●●●●●●●●●●●●●●●●●●●●●●●●●●●                                                                                                  |  |  |  |  |
| 【狂賀】109年大學榜單 <i>表 現優 具</i>                                                    | <b>直</b> 看機單                                                                                                    |  |  |  |  |
| 【狂賀】109年大學榜單 <i>表 現 優 其</i><br>口行政處室                                          | ▲<br>●<br>●<br>●<br>●<br>●<br>●<br>●<br>●<br>●<br>●<br>●<br>●<br>●<br>●<br>●<br>●<br>●<br>●<br>●                                      |  |  |  |  |
| 【狂賀】109年大學榜單 <i>表 現優 異</i><br>ロ行政處室<br>- <sup>校長家</sup> 日間                    |                                                                                                    |  |  |  |  |
| 【狂賀】109年大學榜單 <i>表 現優 異</i><br>ロ<br>石政處室<br>・<br>校長室<br>・<br>教務處<br>07/27      | 査者検軍       登息       公告標題       [狂賀]110年升大學榜單(5/26)         正心特約商店                                                                     |  |  |  |  |
| 【狂賀】109年大學榜單 <i>表 現優 異</i><br>ロ行政處室<br>・校長室<br>・教務處<br>・教務處<br>の7/27<br>の7/26 | 查看後軍         查看後軍         新生常用連結         - 校車時刻表         - 正心特約商店         [狂賀]110年升大學榜單(5/26)         【狂賀]110年外太學榜單橋【最後更新日:110.05.07】 |  |  |  |  |

## 2.點選右上角下拉選單→免試入學\_雲林區

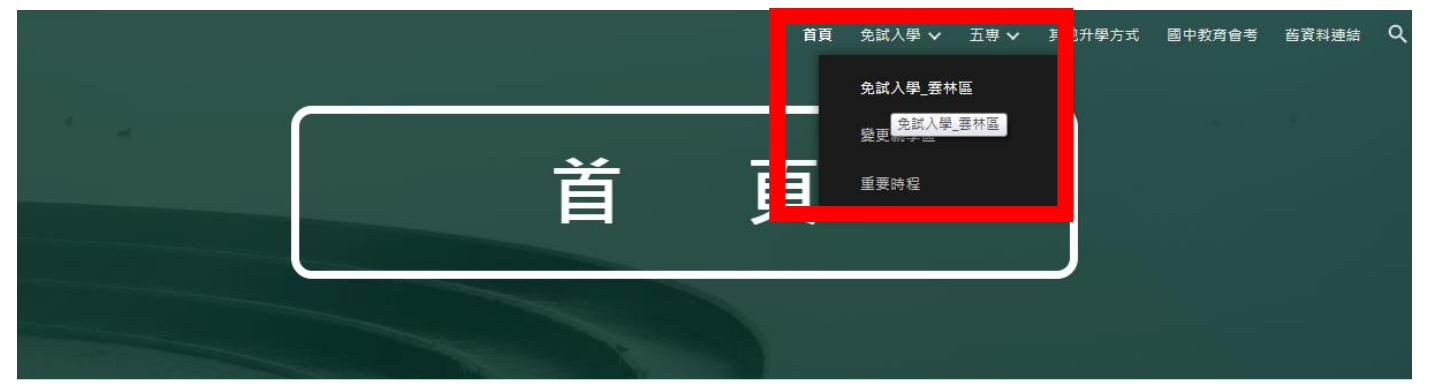

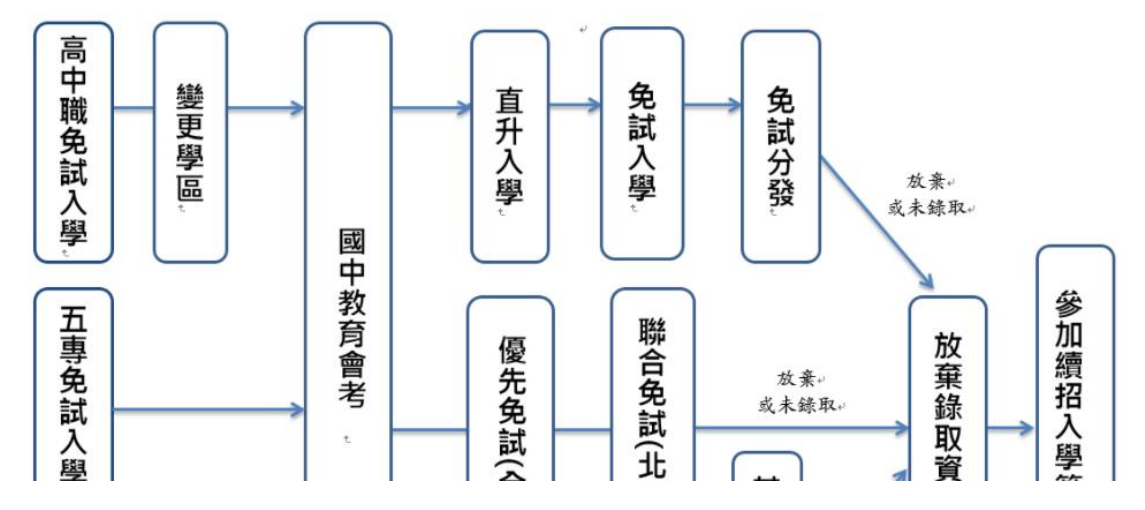

## 3.點擊 110 雲林區免試入學志願選填系統連結

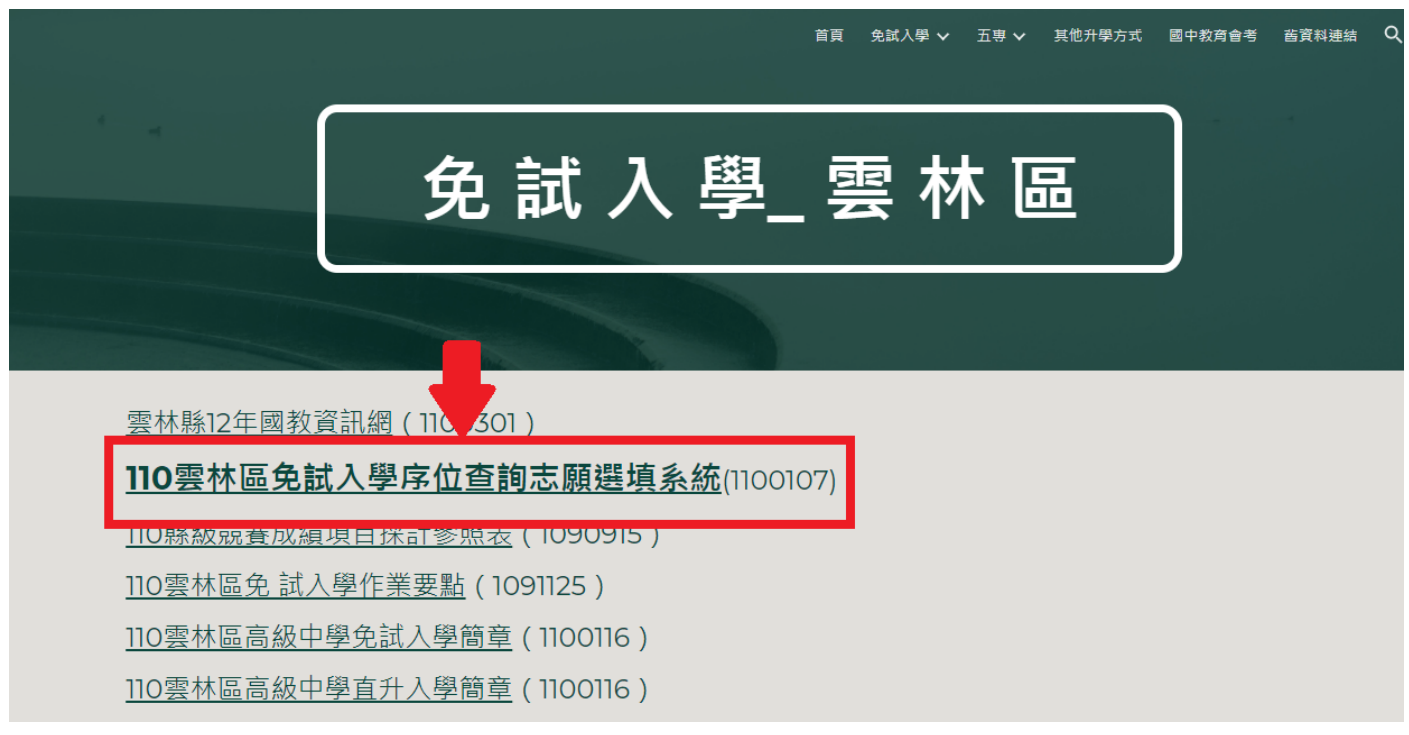

4.點選集體報名學生進入登入介面

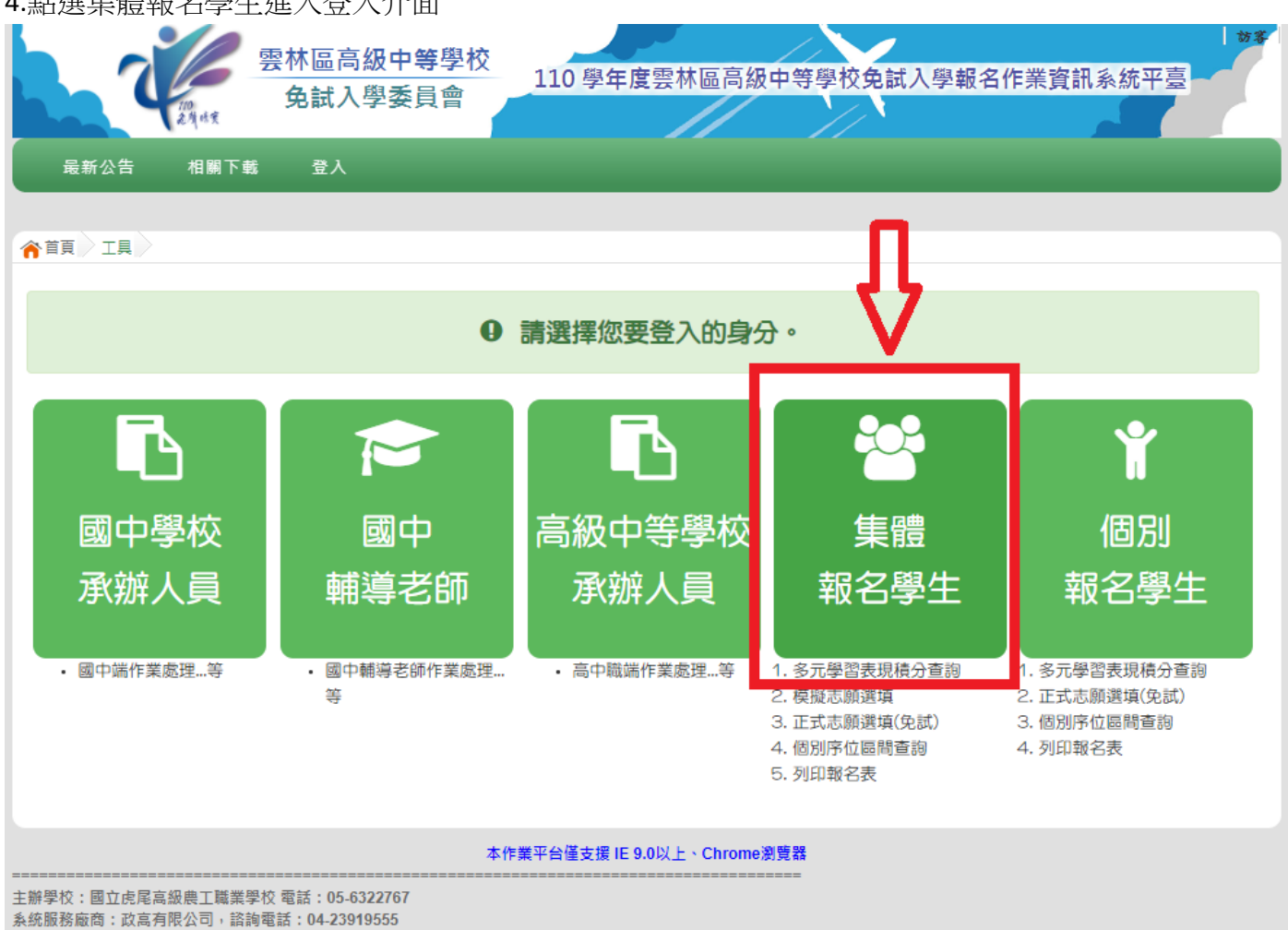

諮詢服務時間:上班日每天09:00~16:00

5.按照介面指示填入帳密進行登入

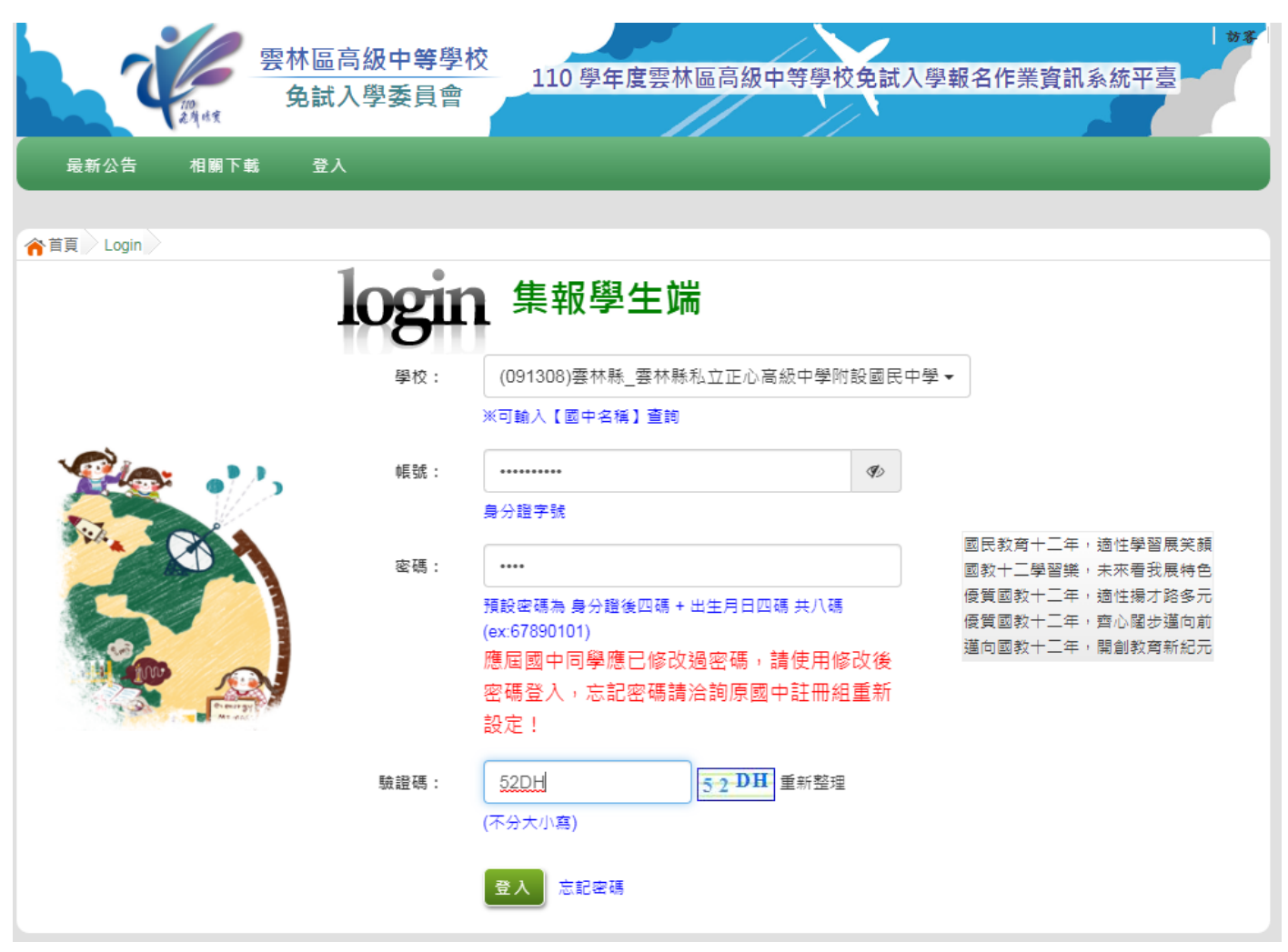

6.志願選填相關作業下拉選單→點選基本資料與超額比序積分查詢

| The second     | 雲林區高級中等學校<br>免試入學委員會 | 110學年度雲林區高級中等學校免          | 試入學報名作業資訊           | 》 <sup>刘武学生 5</sup> 生 宣世 |
|----------------|----------------------|---------------------------|---------------------|--------------------------|
| 瀏覽資料 志願選垮      | 相關作業 系統管理 相關         | 關下載 登出                    |                     |                          |
| 資訊安全1          | 宣告                   |                           |                     |                          |
| ☆首頁 最新公告 第二次問詞 | 告調查                  |                           |                     |                          |
| 最新公告容,但即应任     | 5 th RP 27           |                           |                     |                          |
| 基本資料           | 與超額比序積分查詢<br>        | 0,查詢                      |                     |                          |
| 1000 志願選填(     | 免試)                  | Go To 1 🗸                 | Total <b>2</b> Page |                          |
| 2 1 查詢我的非      | 志願資料                 | 題(Title)                  | 日期(Date)            | 瀏覽次數(Count)              |
| 列印報名           | 表(草稿)                | 超額比序積分審查結果(含集體報名、個別報      | 2021/5/21           | 453                      |
|                | ₀ 110學年度雲林區高級中等學校免討  | t入學變更就學區_函(範例)0422更新提供附件  | 2021/4/22           | 309                      |
|                | ◙ 雲林區免試網站4/12進行備援演練材 | 目嗣事宜                      | 2021/4/12           | 94                       |
|                | ₀ 110學年度雲林區高級中等學校免討  | (入學變更就學區_函(範例)0422更新提供附件  | 2021/4/6            | 482                      |
|                | ■【積分審查】資料袋封面、外箱標館    | an<br>Ri                  | 2021/3/26           | 262                      |
|                | ◙ 雲林縣「十二年國民基本教育免試♪   | 入學超額比序項目」成績證明             | 2021/3/25           | 484                      |
|                | ₀ 110學年度雲林區高級中等學校免討  | 《入學第二次國中說明會_虎尾農工報告資料0316  | 2021/3/19           | 180                      |
|                | ₀ 110年度雲林區高級中等學校免試入  | 學第二次國中說明會_政高報告資料0316      | 2021/3/19           | 111                      |
|                | ◙ 110學年度雲林區高級中等學校直升  | -入學簡章_修正對照表(1100217更新)    | 2021/2/25           | 215                      |
|                | ◙ 110學年度雲林區高級中等學校直升  | ·入學簡章(1100217更新)          | 2021/2/25           | 161                      |
|                | □ 110學年度雲林區高級中等學校免討  | (入學簡章_修正對照表(1100217更新)    | 2021/2/25           | 293                      |
|                | ₀ 110學年度雲林區高級中等學校免討  | 大學簡章(1100217更新)           | 2021/2/25           | 671                      |
|                | ◙ 雲林區十二年國民基本教育免試入員   | 學超額比序項目採計作業補充說明_1100217更新 | 2021/2/17           | 260                      |
|                | 110岛在度高级由等岛校委林区共属    | 入留部音公告1100115             | 2021/1/15           | 344                      |

7.彈出視窗顯示下載完成後,開啟積分確認單檔案

| 2014 x                                 | 雲林區高級中等學校<br>免試入學委員會                   | 110學年           | =度雲林區高級中等學校                   | 免試入學報名作業實 | <b>对就学生另生   登世</b><br>資訊系統平臺 |
|----------------------------------------|----------------------------------------|-----------------|-------------------------------|-----------|------------------------------|
| 瀏覽資料 志願選填                              | 相關作業 系統管理                              | 相關下載            | 登出                            |           |                              |
|                                        |                                        |                 |                               |           |                              |
| 育百 最新公告資料                              |                                        |                 |                               |           |                              |
| Shttps://ylc.entry.edu.tw/NoExamImitat | e_YL/NoExamImitate/Apps/Page           | e/Junior/09/Rep | ort/Rep_A02.aspx - Google Chr |           |                              |
|                                        | e_YL/NoExamImitate/Apps/               | Page/Junior/0   | 9/Report/Rep_A02.aspx         |           |                              |
| 檔案建置完成                                 |                                        |                 |                               |           |                              |
| 100%                                   |                                        |                 |                               |           |                              |
| 如果系統沒自動下載檔案,請點調                        | 肇 <u>here</u> 直接下載(超過1200 <sup>;</sup> | 秒後檔案將清          | 除, <mark>請關閉視窗後再重</mark> 新下   | 載)!       |                              |
| 百万劫仁咕思,604,0000 高秋                     |                                        |                 |                               | ite)      | 瀏覽次數(Count)                  |
| 貝面執11时间: 394.3898笔秒                    |                                        |                 |                               | 21        | 453                          |
| JL                                     |                                        |                 |                               | 122       | 309                          |
|                                        |                                        |                 |                               | (12       | 94                           |
|                                        |                                        |                 | _                             | /6        | 482                          |
| 🕭 09130811000000pdf ^                  |                                        |                 |                               | 全部顯示 × 26 | 262                          |
|                                        |                                        |                 |                               | 25        | 484                          |
|                                        | 110學年度雲林區高級中等學材                        | 校免試入學第二次        | 國中說明會_虎尾農工報告資料0316            | 2021/3/19 | 180                          |
|                                        | 110年度雲林區高級中等學校或                        | 免試入學第二次國        | 中說明會_政高報告資料0316               | 2021/3/19 | 111                          |
|                                        | 110學年度雲林區高級中等學材                        | 校直升入學簡章_(       | 修正對照表(1100217更新)              | 2021/2/25 | 215                          |
|                                        | 110學年度雲林區高級中等學相                        | 校直升入學簡章(1       | 100217更新)                     | 2021/2/25 | 161                          |
|                                        | □ 110學年度雲林區高級中等學材                      | 校免試入學簡章_(       | 修正對照表(1100217更新)              | 2021/2/25 | 293                          |
|                                        | 110學年度雲林區高級中等學材                        | 校免試入學簡章(1       | 100217更新)                     | 2021/2/25 | 671                          |
|                                        | 💿 雲林區十二年國民基本教育免                        | 試入學超額比序項        | 員目採計作業補充說明_1100217更新          | 2021/2/17 | 260                          |

110學年度雲林區高級中等學校免試入學 學生基本資料暨超額比序積分確認單

| 氟名旱位                                   | ■集體報名 (學校                                    | :091308雲林縣和                                                                                                    | 山正心高级中华    | 學附設國民中學)  | □個別報名          |
|----------------------------------------|----------------------------------------------|----------------------------------------------------------------------------------------------------|------------|-----------|----------------|
| 攀生姓名                                   | 测试學生男生                                       | 班级座號                                                                                                    | 00-00      |           |                |
| 根名身分                                   | 一般生                                          | 准考证就码                                                                                                    |            | 性别        | <b>■</b> 男 □女  |
| 朱名贾爱祥黄格                                | 一般                                           |                                                                                                    | <b>*</b> # | 住家:       | 手機: 0987654321 |
| 身分轻耗一端就                                | A123456789                                   |                                                                                                    | 出生年月日      | 民國 95 年 1 | 月1日            |
| 原就被国民中举                                | 雲林縣私立正心高級中學附近國民中學 畢業敗萬 畢業民國年:110 畢肄業:■畢業 □肄業 |                                                                                                    |            |           |                |
| 通讯度                                    | 100 测试地址                                     |                                                                                                    |            |           |                |
|                                        |                                              |                                                                                                    |            |           |                |
| <b>经清</b> 销劳:                          | 0分                                           |                                                                                                    |            |           |                |
| 就近入拳:                                  | 0分                                           |                                                                                                    |            |           |                |
| 出头席纪臻:                                 | 0分                                           |                                                                                                    |            |           |                |
| <b>朱花遥紀錄:</b>                          | 0分                                           |                                                                                                    |            |           |                |
| 均衡學習:                                  | 0分                                           |                                                                                                    |            |           |                |
| 備進小校:                                  | 0分                                           |                                                                                                    |            |           |                |
|                                        | •                                            |                                                                                                    |            |           |                |
| 【英斯、董追集典统》                             | <b>F成绩】合计</b> 0 🗄                            | <b>}</b>                                                                                                    |            |           |                |
| 美胎に縁:                                  | 0分                                           |                                                                                                    |            |           |                |
| <b>兼赛或绩</b> :                          | 0.000分                                       |                                                                                                    |            |           |                |
| <b>献</b> 追集:                           | 0分                                           |                                                                                                    |            |           |                |
|                                        | _                                            |                                                                                                    |            |           |                |
| 【教育青孝表現】合1                             | *                                            |                                                                                                    | 老時に        | > * K6/   | /11後十          |
| 二二 二 二 二 二 二 二 二 二 二 二 二 二 二 二 二 二 二 二 |                                              | E '                                                                                                    | 7 19 7     | 1 11 01   | 11121          |
| ■文:                                    |                                              | <b>a</b>                                                                                                    | い 布 ル      | 3 匯入      | ,此虚            |
| 英語:                                    |                                              | 8                                                                                                    | en op %    |           |                |
| <b>兼</b> 學:                            | 1 💶                                          | 應                                                                                                    | 顯示え        | 為 ( 鈌     | ÷)             |
| 社會:                                    | 1 —                                          | , 1995 - 1997 - 1997 - 1997 - 1997 - 1997 - 1997 - 1997 - 1997 - 1997 - 1997 - 1997 - 1997 - 1997 - 1997 - 1997 |            |           |                |
| **:                                    | 1                                            |                                                                                                    |            |           |                |

| 學生簽名           | 國中承辦人簽章<br>(集體報名) |  |
|----------------|-------------------|--|
| 父母(或監護人)<br>簽名 | 國中教務處簽章<br>(集體報名) |  |